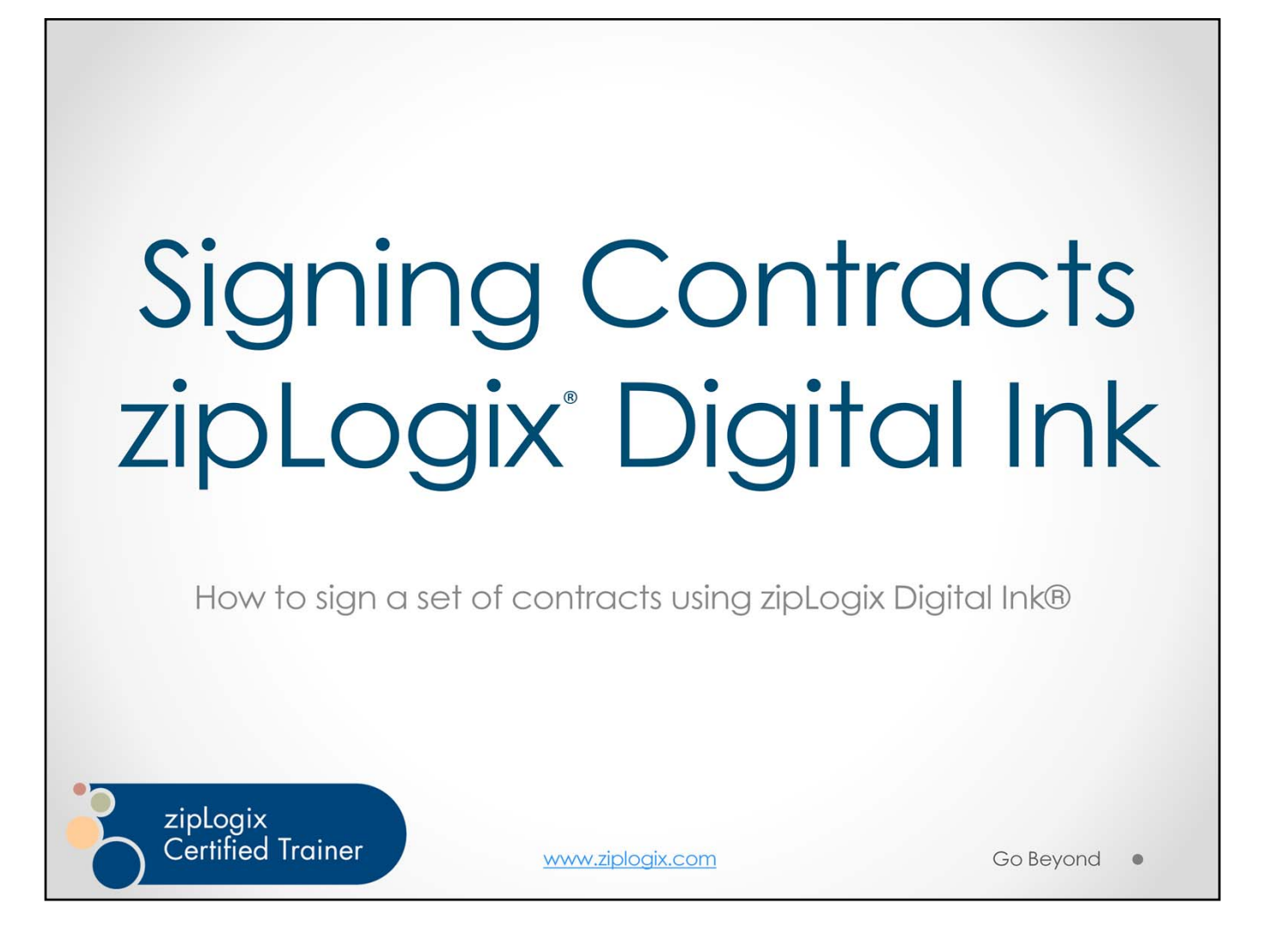

Welcome to our training on how to sign contracts using the click-to-sign digital signatures in zipLogix Digital Ink<sup>®</sup>.

This training will walk you through the basic steps of the click-to-sign signing process that all signers use to sign zipLogix Digital Ink<sup>®</sup> documents.

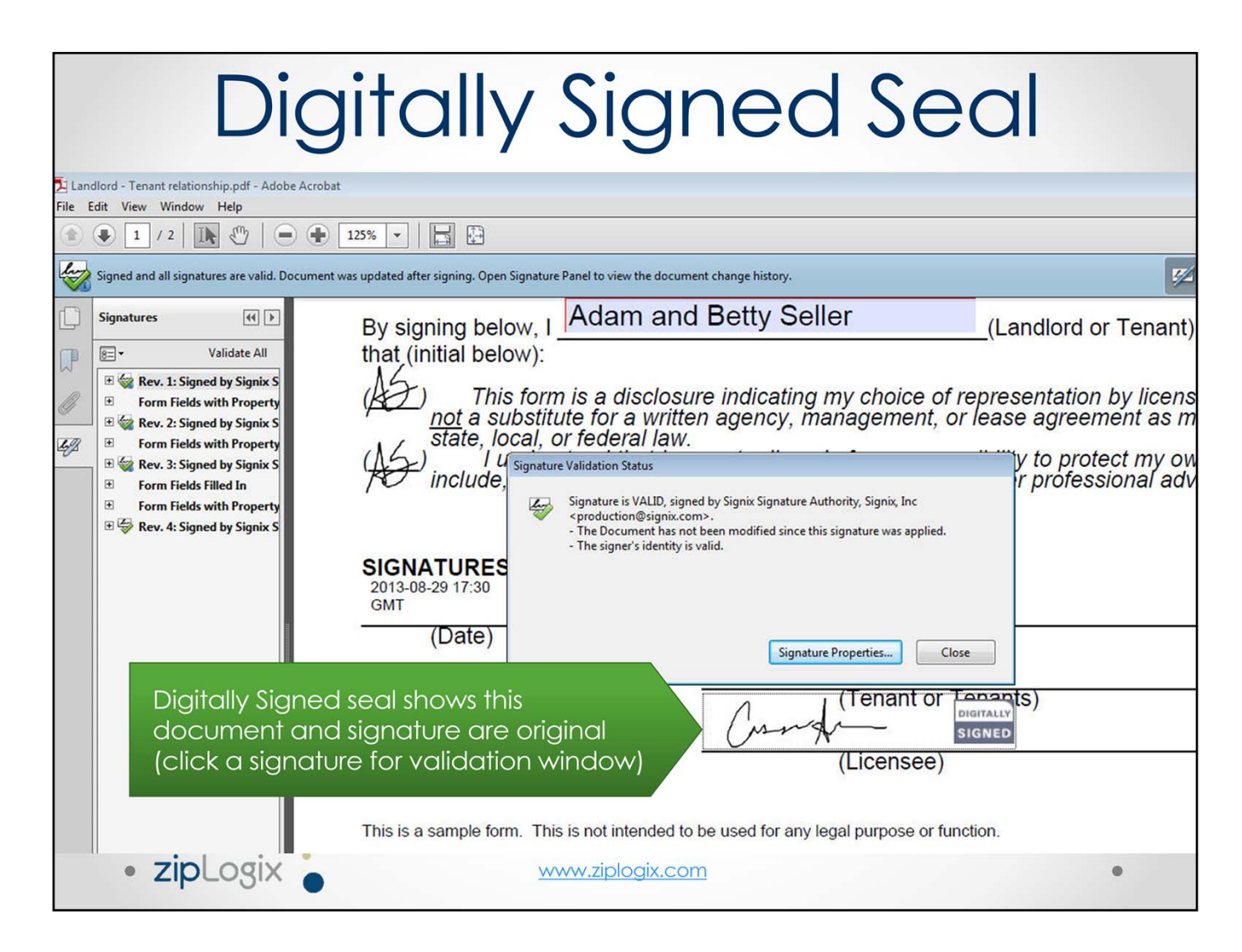

Documents signed through zipLogix Digital Ink<sup>®</sup> are digitally signed, providing you with safe and secure signatures that "seal" the final document by independently and securely validating the signature every time the document is opened. This validation shows you that the document is indeed the original signed document and it has not been changed in any way since it was signed.

The Digitally Signed seal assures you that this is the original signed document. It contains a digital signature with public key infrastructure technology that can be authenticated through any PKI compatible program (such as Adobe Acrobat viewer). This ensures any signer or recipient can confirm the validity of the signature.

The time and date stamp next to the signature is automatically embedded once a signer finishes signing the document, and displays the time and date stamp down to the minute the document was signed.

| Online signatures email: Your |
|-------------------------------|
| documents are ready to review |

Email from zipl oaix Diaital

| From:                                                                                                    | zipLogix Digital Ink Online Signatures <noreply@ziplogix.com></noreply@ziplogix.com>                                                                                                    |
|----------------------------------------------------------------------------------------------------|----------------------------------------------------------------------------------------------------|
| To:<br>Cc:                                                                                                    | Kelly Agent                                                                                                    |
| Subject:                                                                                                    | Your documents are ready to review: 123 Signa Way                                                                                                    |
| Dear Ke                                                                                                    | lly Agent                                                                                                    |
| The second second second second second second second second second second second second second second second s |                                                                                                    |
| Hi!                                                                                                    |                                                                                                    |
| Please o<br>Tuesday                                                                                            | click the link below to create your signature in zipLogix Digital Ink and click to sign these contracts we reviewed on<br>y.                                                                                                    |
| To acce                                                                                                    | ss your documents, click here:                                                                                                    |
| https://                                                                                                    | webtest.signix.biz/enter.jsp?m=102&i=PCEkGgo7eL3Nv6JF8LgP1K 1. Click to start signing                                                                                                    |
| lf you h                                                                                                    | ave any questions, please contact Cassandra Davis ( <u>cdavis@zipform.com</u> )                                                                                                    |
| This<br whom t<br>intende<br>prohibit<br>(800) 38<br>scanned                                                   | e-mail and any files transmitted with it are confidential and intended solely for the use of the individual or entity to<br>hey are addressed. It may contain information that is confidential and prohibited from disclosure. If you are not the<br>ed recipient, you are hereby notified that any dissemination or copying of this message or any attachment is strictly<br>ted. If you have received this e-mail in error, please notify the original sender at the telephone number above or contact<br>3-9805 and destroy this e-mail, along with any attachments. This footer also confirms that this e-mail message has been<br>d for the presence of computer viruses. Thank you> |

You are invited to start signing documents through an email sent to you by zipLogix Digital Ink<sup>®</sup> Online Signatures on behalf of your agent. You can click the link in the email in order to begin the signing process.

All signers (including agents) follow the same process for signing.

Although you should use your own email address when signing, if you do have the same email address as someone else who is also signing the documents (such as a husband or wife), it is especially important to pay attention to who the email is addressed to at the beginning of the email to ensure you are signing the correct set of documents.

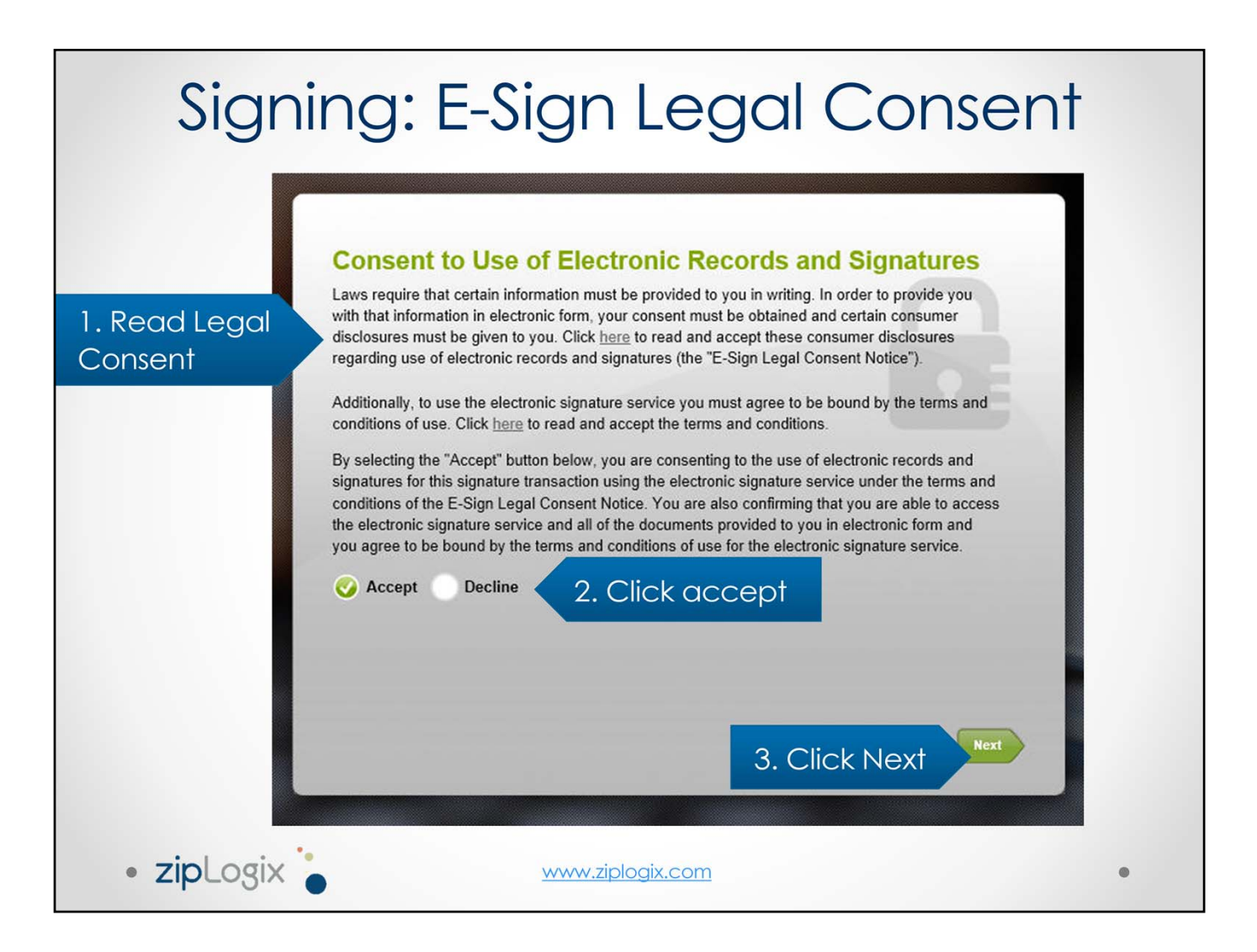

The **e-Sign Legal Consent** is an important part of any digital or electronic signature process.

All digital and electronic signatures must have an agreement that is separate from the contract being signed. This legal consent protects you and your final signed documents. Accepting the Legal Consent allows you to continue to set up your secure signature and begin signing documents. Declining the legal consent means that you do not wish to continue to sign these documents using secure digital signatures.

A signer can choose to accept or decline the legal consent. If you decline, you should inform your agent that you wish to sign the documents in a different manner. If you have declined by mistake, you still have the opportunity to return to the signing process by clicking the link inside of their email, and accepting the terms of the legal consent in order to continue.

| Signin                               | g: Create Your Signat                                                                                                    |                                                      |
|--------------------------------------|----------------------------------------------------------------------------------------------------|------------------------------------------------------|
|                                      |                                                                                                    |                                                      |
| 1. Create a PIN<br>(password)        | Create Your Signatures   Enter a signing PIN below and then choose the style of your signature and initials. Your PIN will serve as your electronic signature and access to the signed documents. Choose how your signature and initials will appear in documents:   PIN must be at least six(6) characters in length and include at least 1 number and 1 letter. Choose My Signatures & Initials   Select your signing PIN Confirm your signing PIN   •••••• ••••••   Draw your signature and initials using your finger or mouse in the spaces below. | Or, generate a<br>computer (font)<br>based signature |
| 2. Sign using your mouse or touchpac | Towe Aumon SH                                                                                                    |                                                      |
| K                                    | Signature Initials Clear Initials Clear<br>3. Click On to View/Sign On to View/Sign                                                                                                    | G                                                    |
| COPYRIGHT 2011 SIGNIX PRIVACY POLICY | www.ziplogix.com                                                                                                    | ٥                                                    |

A digital signature consists of two parts.

1) The signing PIN (password).

Each signer creates their own PIN, using at least one letter and at least one number. The PIN must be at least six characters long, and should not be shared with anyone. The PIN can be used to resume signing (in case a signer is interrupted), or to download signed documents once complete.

2) The signature.

A signer can sign in the provided space if they choose "Draw my signatures and initials". This is the default for anyone signing on an iPad or other tablet or touchscreen device. The signer can also select this option and use their mouse (or touchpad on a laptop) if they are on a non-touchscreen computer. If the signer is not comfortable drawing their signature, they can choose "Choose my signature font"

Once a you have created your PIN and signature, click **On to View / Sign** to start signing.

| (Opti                                                                    | onal) Se                                                                                                    | lect c                                                                                                    | a signatu                                                                                                    | re                                         |
|--------------------------------------------------------------------------|----------------------------------------------------------------------------------------------------|----------------------------------------------------------------------------------------------------|----------------------------------------------------------------------------------------------------|--------------------------------------------|
| digital Ink 🔊                                                            |                                                                                                    |                                                                                                    | HELI                                                                                                    | P Quit 📃                                   |
| <section-header><text><text><text></text></text></text></section-header> | Create Your Signatur<br>Enter a signing PIN below and then of<br>signature and initials. Your PIN will se<br>signature and access to the signed of<br>PIN must be at least six(6) character<br>at least 1 number and 1 letter.<br>Select your signing PIN<br>Select a style for your signature and for<br>Jane Human JH<br>Jane Human JH<br>Jane Human JH<br>Jane Human JH<br>A. Click Or | hoose the style of your<br>rve as your electronic<br>ocuments.<br>ers in length and include<br>Confirm your signing<br> | Choose how your signature and<br>initials will appear in documents:<br>Converting Signatures & Initials<br>Choose My Signature Font<br>PIN<br>Innents.<br>Me Human JH<br>Inne Human JH<br>On to View / Sign | Or sign using<br>your mouse or<br>touchpad |

If you do not wish to draw your signature, you can select the option to choose your signature font and select the signature from a variety of handwriting font signatures and initials. These will be used as your signature when you click to sign.

When ready, click **On to View / Sign**.

| Sig     | ning: Vie                                      | w/Sigi                            | n Docu                      | uments |
|---------|------------------------------------------------|-----------------------------------|-----------------------------|--------|
| • You   | r list of docume                               | ents to be                        | signed app                  | pears  |
|         | View/Sign Documents                            |                                   |                             |        |
|         | 456 Main Blvd - 13456                          | Status                            | Action                      |        |
|         | Open House Check List for<br>VIEW PARTICIPANTS | Action Required                   | Sign once                   |        |
|         | Lead-Based Paint Disclosu<br>VIEW PARTICIPANTS | Action Required                   | Sign once                   |        |
|         | Additional Provisions Add<br>VIEW PARTICIPANTS | Action Required                   | Initial once                |        |
|         | Cassand<br>Change vie                          | Ira Davis, you have 3<br>?~<br>to | Click Next<br>start signing | Next   |
| • zipLa | ogix 🧯                                         | www.ziplogix.com                  | <u>m</u>                    | •      |

Click on a document and click **Next** to start signing that document.

You can view a list of documents, or switch to a carousel view to see a preview of each document to be signed.

| Document List                                                      | Previous Signatur                | re/Task Next Signature/Task 🔊                               | Print 🚍                                       | Download 💾 Cancel 😑 🤇                   |
|--------------------------------------------------------------------|----------------------------------|-------------------------------------------------------------|-----------------------------------------------|-----------------------------------------|
| d-Based Paint Disclosure                                           | Remove All 2. Fi                 | nish Signing                                                | ✓ Finish Signing                              | Document Actions : Sign                 |
| 24 ai<br>25                                                        | e itemized as follows:           |                                                             |                                               |                                         |
| 26                                                                 |                                  |                                                             |                                               |                                         |
| 27 X                                                               | Seller has no records or i       | reports pertaining to lead-b                                | ased paint and/or lead                        | l-based paint                           |
| 29 Buyer's Acknowledgment:                                         | Buyer acknowledges as follow     | S:                                                          |                                               |                                         |
| 30 (c) Buyer has                                                   | received copies of all informati | on listed in item (b), if any.                              | aur Hama "                                    |                                         |
| 32 (e) Buyer has                                                   | (check one below):               | t four Family From Lead in f                                | our nome.                                     |                                         |
| 33                                                                 | Received a 10 business           | day opportunity (or other                                   | mutually agreed upon                          | n period) to                            |
| 34 co<br>35 (ii                                                    | which event the parties          | or inspection of the pres<br>have entered a Lead-Bas        | ence of lead-based p<br>sed Paint Contingency | Addendum):                              |
| 36 0                                                               |                                  |                                                             |                                               | ,,,,,,,,,,,,,,,,,,,,,,,,,,,,,,,,,,,,,,, |
| 37                                                                 | Wai You have been asked t        | to review and sign this docume                              | nt. tion for the preser                       | nce of lead-based                       |
| 39 p                                                               | aint a Signature/Task but        | e document or use the Next<br>ton above to jump to required | ston for the preser                           | ice of lead-based                       |
| 40 Broker/Salesperson's Ack                                        | nowl signatures and other t      | tasks. When you're done, choo                               | se listing Broker/S                           | alesperson, any                         |
| 41 Broker/Salesperson in the tra<br>42 (f) Broker/Sal              | espel                            | e to save your signatures to the<br>document.               | ns under 42 U.S                               | .C. §4852(d)                            |
| 43 and is awa                                                      | re of                            | OK                                                          | have at the ball                              |                                         |
| 44 Certifications: The undersig<br>45 information, which they have | provided is true and accurate.   |                                                             | best of their know                            | owledge, that the                       |
| 46                                                                 |                                  |                                                             |                                               |                                         |
| 47                                                                 |                                  |                                                             |                                               |                                         |
| 49 Seller                                                          | Date                             | Buyer                                                       |                                               | Date                                    |
| 50 John Seller                                                     |                                  |                                                             |                                               |                                         |
| 52                                                                 |                                  |                                                             |                                               |                                         |
| 53 Seller                                                          | Date                             | Signed dates                                                | auto-                                         | Date                                    |
| Jane Seller                                                        | SIGNED DATE                      | added after v                                               | OU                                            |                                         |
| Click Here to Sign                                                 |                                  | click Finish Sig                                            | ning                                          |                                         |
| eller Broker/Salesperson                                           | Date                             | CICKTITISTISIG                                              | ing                                           | Date                                    |

To digitally sign a document, click any **Click Here to Sign** prompt.

Once all signature, initial, text, or check box areas have been completed, click Finish Signing.

Required signatures, initials, text boxes, or check boxes must be completed before signing is complete and the transaction proceeds. However, if you need to leave the signing process, progress can be saved by clicking the **Finish Signing** button, and then the document(s) can be accessed again. To re-open the signing process, click the link in the initial email that said documents were ready. Enter the signing PIN that was created before signing began, and resume signing.

## Signing: Commit Signatures

| Lead-Based Paint Disclosure                                                                                                    | Commit Signature(s)                                                                                                    | Document Actions : Sign onc                                                                                                    |
|----------------------------------------------------------------------------------------------------|----------------------------------------------------------------------------------------------------|----------------------------------------------------------------------------------------------------|
| 33     34     35     36     37     38     39     40     Broker/Salesper     41     Broker/Salespers     42     43     44     Certifications:     45     information, whic     46     47     48     49     Seller     50     John Seller | You have completed all mandatory signatures and/or tasks on the document. To save these signatures to the document and submit it, choose Yes below. This will complete the signature process.<br>If you wish to return to the document, select No below, and when you are ready, tap the Finish Signing button to return to this dialog box.<br>By selecting Yes below, you will be BOUND by your signatures on all mandatory signature lines, any optional signature lines you have chosen to sign, or any other fields you may have filled in. After you click Yes you will not be able to change anything.<br>If you do not wish to sign all mandatory signature lines, please select Quit and contact your Agent/Representative immediately.<br>By clicking NO below, you will not sign the document, but will return to the e-signature process: You should contact your Agent/Representative immediately if you do not intend to sign the document using this electronic signature service. | a upon period) to<br>ased paint hazards<br>ngency Addendum);<br>h presence of lead-based<br>Broker/Salesperson, any<br>12 U.S.C. §4852(d)<br>heir knowledge, that the<br>Date |
| 51<br>52<br>53 Seller<br>54 Jane Seller<br>55 Casedon Server                                                                                                    | No Yes 1. Click to<br>finish signi                                                                                                    | Yes to<br>ing                                                                                                    |
| 57 Seller Broker/Sal                                                                                                    | sperson Date Buyer Broker/Salesperson                                                                                                    | Q Q                                                                                                    |
| 59                                                                                                    | Document List.                                                                                                    |                                                                                                    |

After you click "Finish Signing", you are prompted to commit to your signatures. This will seal in all of the signatures to the document you have singed, and will add the automatic time and date stamp(s) where needed.

Click Yes to sign this document.

## Reviewing a Signed Document

| igital Ink 🔊             |                                                         |                                                                                                    |                         | HELP       | ENGL      | ISH 💽   |
|--------------------------|---------------------------------------------------------|----------------------------------------------------------------------------------------------------|-------------------------|------------|-----------|---------|
| Document List            |                                                         | Print or download                                                                                                    | Print 😓 🛛               | Download 💾 | Cancel 😑  | Quit    |
| MO SIGNATURE DOCUMENT_sa |                                                         |                                                                                                    |                         |            | Documen   | t Revie |
| Signed:                  | Signing is comp<br>Digital Ink®. You<br>you can<br>Quit | oleted, it is safe to exit zipLogix<br>will receive a link in email where<br>review your documents.<br>Review Documents | 3                       |            |           |         |
| Jane Human Unitality     | 2013-05-01<br>14:54 GMT                                 | Jane Human BIGNED                                                                                                    | 2013-05-01<br>14:54 GMT | Digit      | ally sigr | ned     |
| Signer One - #1          | Date                                                    | Signer One - #2                                                                                                    | Date                    |            |           |         |
|                          |                                                         |                                                                                                    |                         |            | €. E      | 2       |

When finished signing, signed documents can be reviewed in zipLogix Digital Ink<sup>®</sup> immediately following signing. You will also receive an email with a link that can be used to review the signed documents at your convenience.

From the review page, click Print or Download to print or download a copy of documents. If multiple documents were signed, use the Document List button in the top left to view other documents.

The agent who sent documents for signing can also review and download documents as needed by using the **Check Status** option within zipForm<sup>®</sup> Plus.

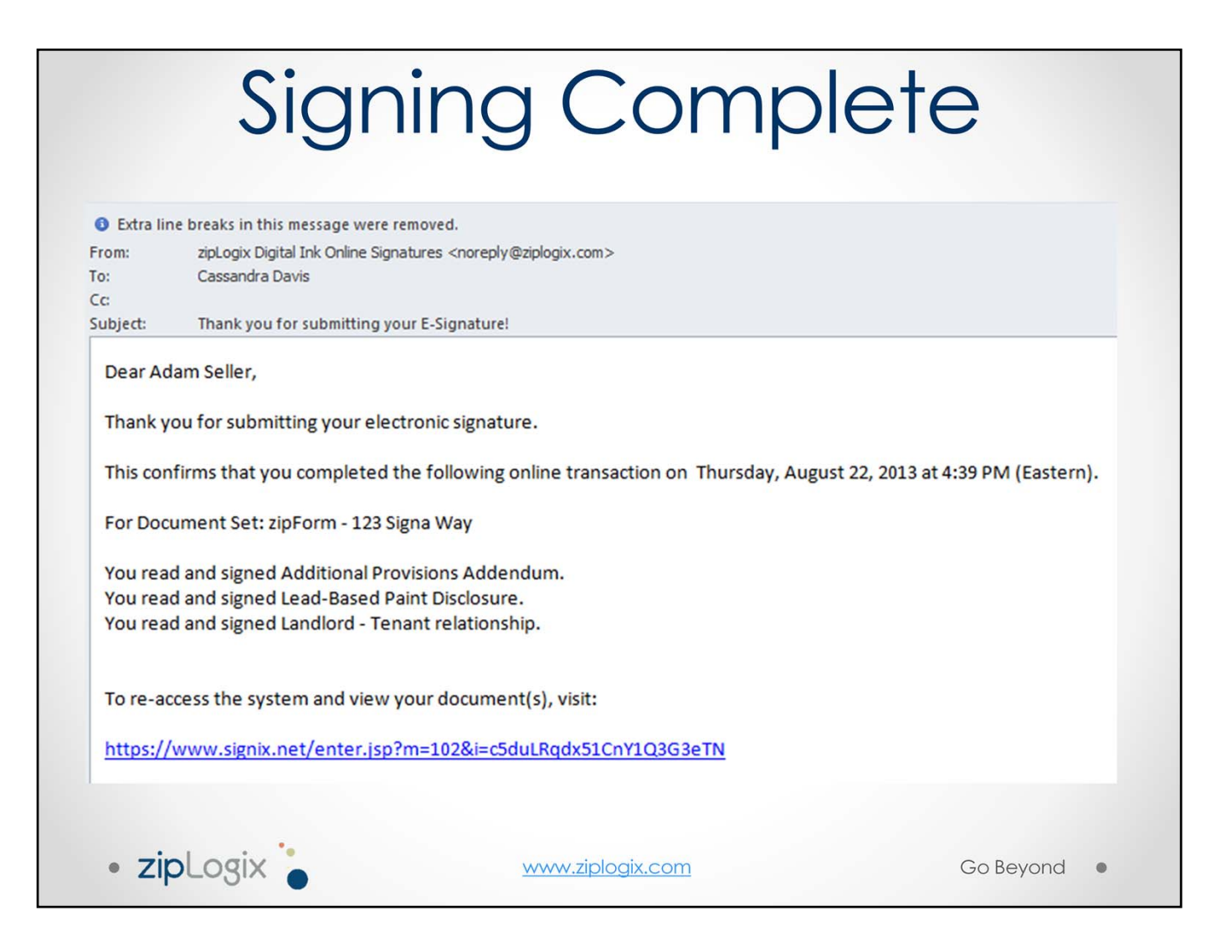

When signing is complete, the you receive an email with a list of documents signed and a link to download the final signed documents as PDFs. When reviewing documents, signed files can also be downloaded or printed as needed.

The next signer will automatically receive their email to begin their signing process, so that all parties can sign documents easily and efficiently.

## CC List Email

• Signers or outside parties added to the CC List receive an email with signed documents attached once all signing is completed.

| ibject:                                                                                                    | Document Set is Complete: 456 Jones Ave    |                                                 |                                |
|----------------------------------------------------------------------------------------------------|--------------------------------------------|-------------------------------------------------|--------------------------------|
| Message                                                                                                    | Lead-Based Paint Disclosure.pdf (139 KB)   | Additional Provisions Addendum.pdf (63 KB)      |                                |
| Hello                                                                                                    |                                            |                                                 | 5                              |
|                                                                                                    |                                            |                                                 | <b>A</b>                       |
| Attached a                                                                                                    | are the fully executed documents of this   | transaction.                                    |                                |
|                                                                                                    |                                            |                                                 |                                |
| Document                                                                                                    | Set Name: 456 Jones Ave                    |                                                 |                                |
|                                                                                                    |                                            |                                                 |                                |
|                                                                                                    |                                            |                                                 |                                |
|                                                                                                    |                                            |                                                 |                                |
| This e-</td <td>mail and any files transmitted with it are</td> <td>confidential and intended solely for the us</td> <td>e of the individual or entity</td> | mail and any files transmitted with it are | confidential and intended solely for the us     | e of the individual or entity  |
| to whom t                                                                                                    | hey are addressed. It may contain inform   | mation that is confidential and prohibited fr   | om disclosure. If you are      |
| is strictly p                                                                                                    | rohibited. If you have received this e-ma  | all in error, please notify the original sender | at the telephone number        |
| above or c                                                                                                    | ontact (800) 383-9805 and destroy this e-  | mail, along with any attachments. This foot     | ter also confirms that this e- |
| mail messa                                                                                                    | age has been scanned for the presence o    | of computer viruses. Thank you>                 |                                |
|                                                                                                    |                                            |                                                 |                                |

Signers or outside parties added to the CC List receive an email with signed documents attached once everyone has finished signing for this signing packet.

The email should arrive within a few minutes of the final signer completing his or her signatures.

This may result in some signing parties receiving more than one email once signing is completed. Signers will always receive the Signing Complete email once they have (individually) finished signing, which contains the link to download signed documents. If they are also the last person to sign, and part of the CC list, they will also receive the CC List email. Finally, the agent who sent the documents to be signed will also receive a notice once all signing is complete, so if that agent is the last person to sign, he or she may receive up to three emails at the end of the signing process.

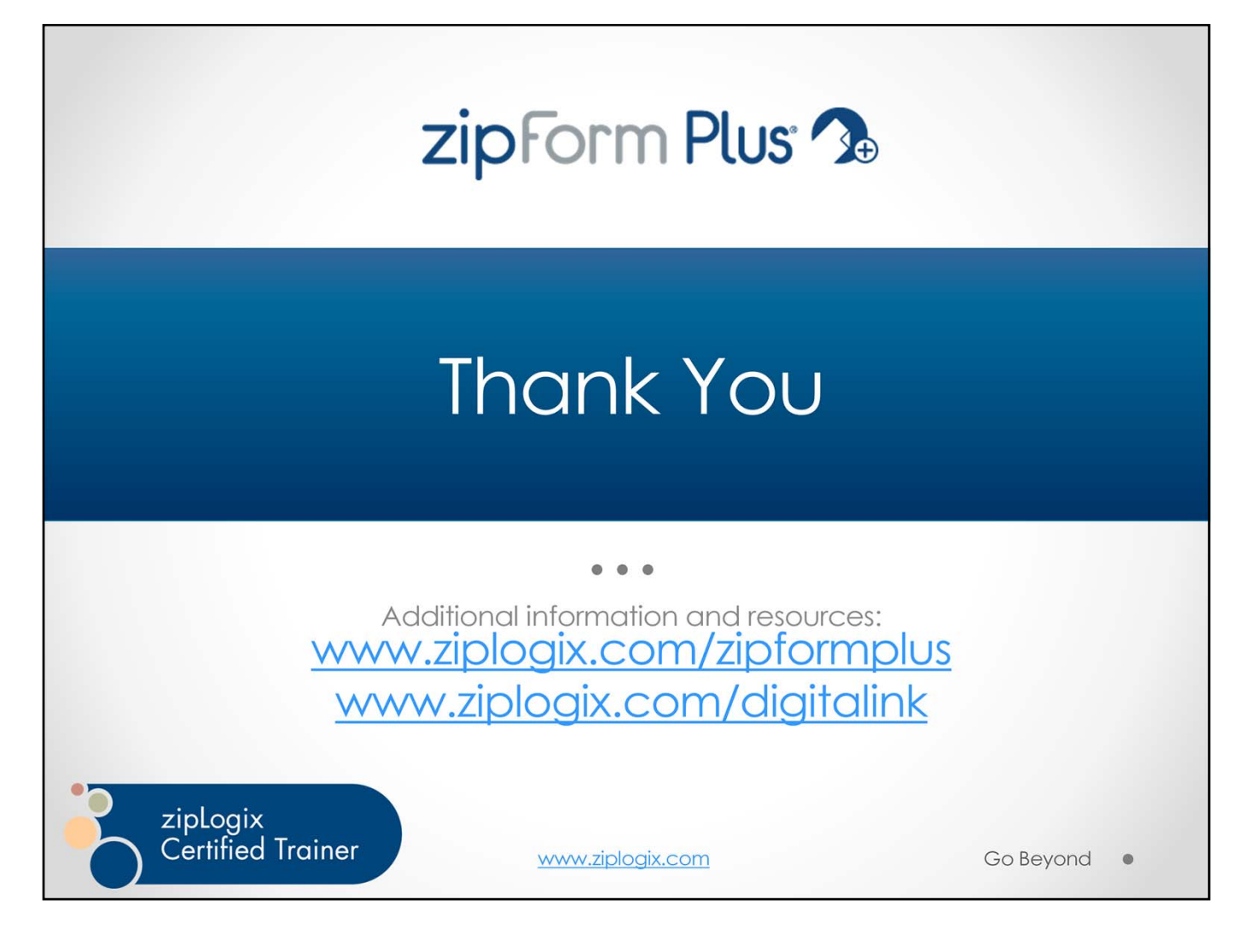

Visit www.ziplogix.com for more details about zipForm<sup>®</sup> Plus, zipLogix Digital Ink<sup>®</sup>, and other zipLogix<sup>®</sup> products.

www.zipLogix.com © 2013 zipLogix